# Bedieningshandleiding

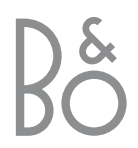

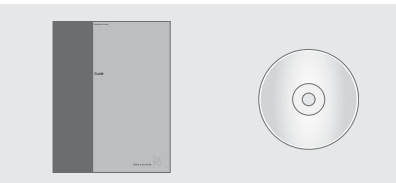

Mocht de BeoVision MX 8000-cd-rom beschadigd raken of verloren gaan, dan kunt u deze informatie ook raadplegen op de website van Bang & Olufsen: *www.bang-olufsen.com* of contact opnemen met uw dealer.

## Verklaring van de symbolen in de handleidingen

Hieronder ziet u hoe in de handleidingen een toets, bron of statusdisplay wordt afgebeeld.

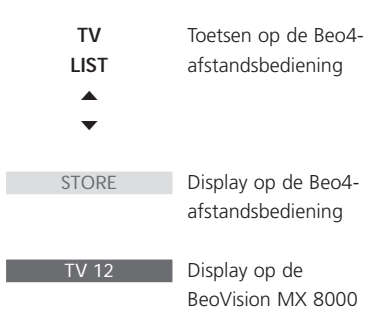

#### De handleidingen

Deze Bedieningshandleiding bevat informatie over het dagelijks gebruik, de meer geavanceerde mogelijkheden, alsmede de basisinstellingen en het onderhoud van het product.

Het Referentiehandboek op cd-rom bevat informatie over het aansluiten van de luidsprekers, het aanpassen van de luidsprekeropstelling, het aansluiten van externe apparatuur, het aansluiten van een audiosysteem en het installeren en bedienen van een BeoLink<sup>®</sup>-systeem. Daarnaast bevat het een overzicht van de schermmenu's.

Beide handleidingen bevatten een index zodat u snel informatie kunt vinden over specifieke onderwerpen.

Wij gaan ervan uit dat uw Bang & Olufsen dealer het product bij u thuis heeft afgeleverd en geïnstalleerd en naast de noodzakelijke aansluitingen ook de eerste instellingen voor u heeft verzorgd. Informatie over de installatie en instellingen vindt u echter ook in de handleidingen, voor het geval u deze later nog eens nodig hebt, bijvoorbeeld als u uw systeem wilt verplaatsen of uitbreiden.

Het referentiehandboek vindt u op de bijgevoegde cd-rom in de vorm van een bestand in PDF-formaat. Om het PDF-bestand te kunnen lezen, dient u op uw computer het programma Acrobat Reader te hebben geïnstalleerd. Als u niet beschikt over dit programma, kunt u het installeren vanaf de cd-rom. Selecteer vervolgens het bestand met de gewenste taal, waarna het referentiehandboek wordt geopend.

## Inhoud van de bedieningshandleiding

#### Dagelijks gebruik, 4

Hier leest u hoe u de BeoVision MX 8000 en de Beo4-afstandsbediening gebruikt, zenders selecteert en bekijkt, het geluid aanpast, teletekstinformatie opzoekt en hoe u zendergroepen maakt en gebruikt.

#### Installatie en overzicht van de aansluitingen, 14

Hier leest u hoe u de BeoVision MX 8000 dient te verplaatsen en op te stellen, wat u op de BeoVision MX 8000 kunt aansluiten en waar u dit doet.

#### Instellen voor het eerste gebruik, 18

Hier leest u hoe u de instellingen voor het eerste gebruik opgeeft en hoe u alle beschikbare zenders automatisch afstemt.

#### Zenders afstemmen en voorkeuren instellen, 20

Hier leest u hoe u afgestemde zenders wijzigt, zenders toevoegt, standen voor de televisie instelt, de tijd en datum opgeeft en hoe u de functies Play Timer en Standby Timer gebruikt.

#### Onderhoud, 30

Onderhoud van de BeoVision MX 8000.

#### Index, 31

Hier ziet u waar u meer te weten kunt komen over specifieke onderwerpen.

### Informatie over het gebruik van de BeoVision MX 8000

#### De Beo4-afstandsbediening

Bekijk de basisprincipes van de Beo4afstandsbediening en probeer ze eens uit. De functies van de toetsen worden hieronder uitgelegd. Raadpleeg de handleiding van de Beo4 voor informatie over het zichtbaar maken van extra functies in de Beo4-display.

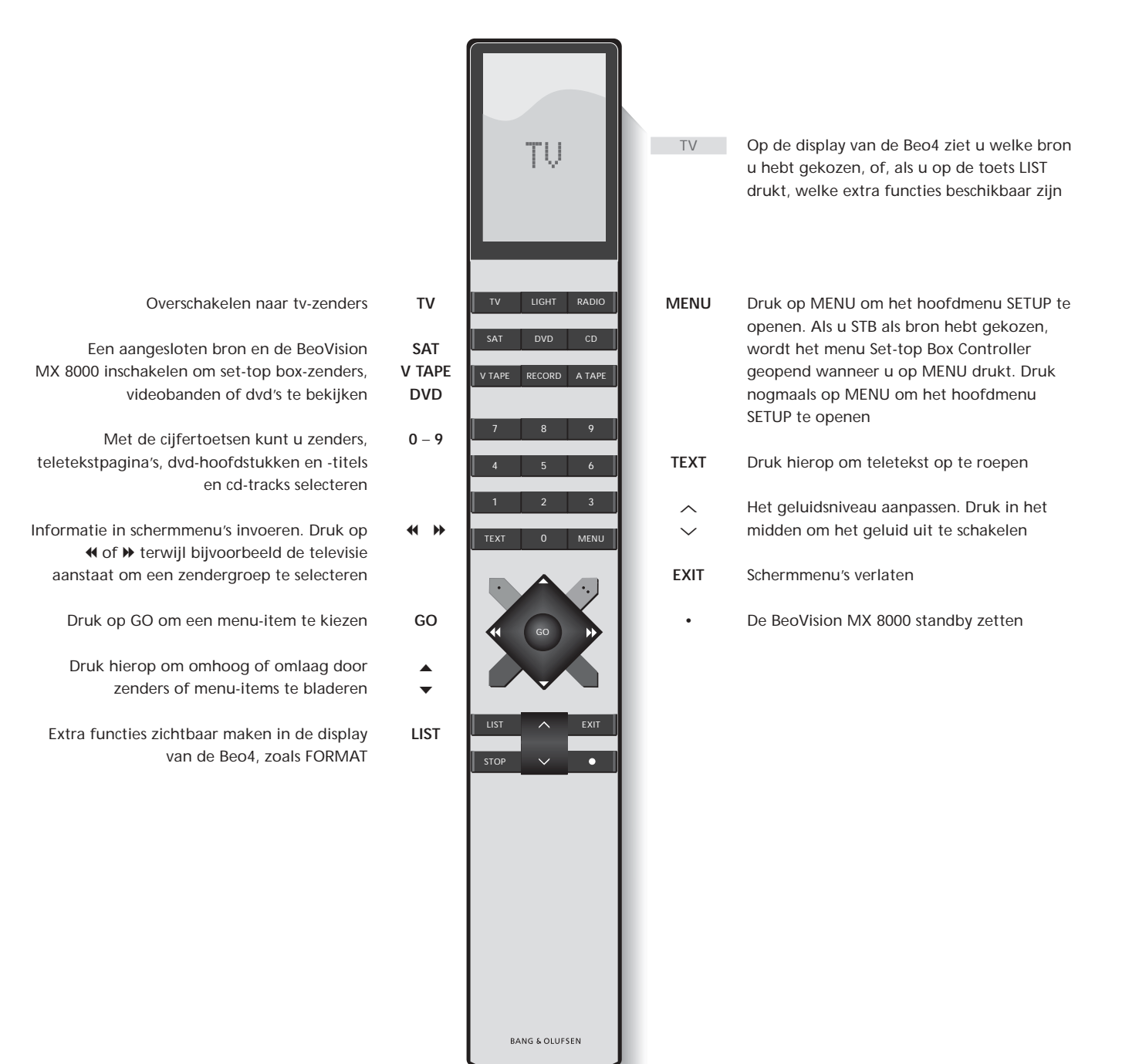

#### De menu's

De menu's op het scherm van de BeoVision MX 8000 bieden u toegang tot een aantal verschillende opties. Wanneer u het menusysteem opent, verschijnt als eerste het menu SETUP.

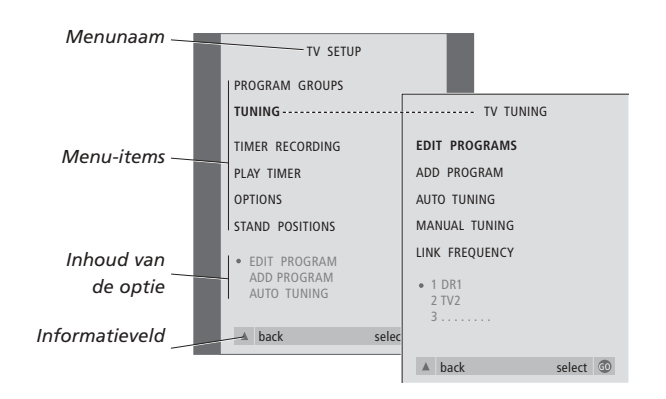

| TV   | Druk hierop om de televisie |
|------|-----------------------------|
|      | aan te zetten               |
|      |                             |
| MENU | Druk hierop om het menu     |
|      | TV SETUP te openen          |

- Druk hierop om door de
- verschillende menu-items te bladeren
- Druk hierop om verschillende instellingen weer te geven
- GO Druk hierop om een menu te openen of een instelling op te slaan
- EXIT Druk hierop om het menusysteem te verlaten

#### De display op het scherm

De display op het scherm geeft informatie over de bron die u hebt geselecteerd, etc.

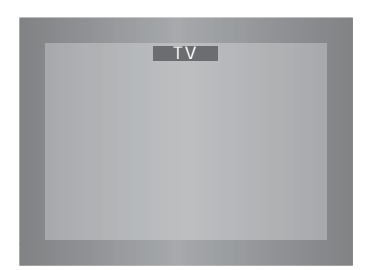

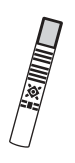

## Televisiekijken

U kunt een op de BeoVision MX 8000 ingestelde tv-zender op vier manieren opzoeken...

- Door alle geprogrammeerde zenders te doorlopen;
- Door met de cijfertoetsen het nummer van de gewenste zender in te toetsen;
- Door een lijst met alle geprogrammeerde zenders te openen;
- Door een zendergroep te kiezen.
   Raadpleeg voor meer informatie het hoofdstuk Zendergroepen gebruiken op pagina 12.

Terwijl u televisiekijkt, kunt u het beeldformaat aanpassen en de BeoVision naar links of rechts draaien als deze is voorzien van de gemotoriseerde voet.

# Door geprogrammeerde zenders bladeren

Als u televisie wilt gaan kijken, drukt u op de Beo4-afstandsbediening op TV. De televisie schakelt automatisch naar de laatst bekeken zender.

#### Een lijst met alle zenders bekijken

Kies een bron, bijvoorbeeld TV, druk op de Beo4-afstandsbediening op GO en houd deze toets ingedrukt om een complete lijst van de beschikbare tv-zenders te openen. U kunt ook een zenderlijst voor zendergroepen openen.

τν

| TV     | Druk hierop om de BeoVision<br>MX 8000 in te schakelen                              |
|--------|-------------------------------------------------------------------------------------|
| ▲<br>▼ | Druk op ▲ of ▼ om omhoog of<br>omlaag te bladeren door de<br>beschikbare tv-zenders |
| 1 – 9  | Voer het nummer van de<br>gewenste tv-zender in                                     |
| SAT    | Druk hierop om bijvoorbeeld<br>naar set-top box-zenders over te<br>schakelen        |

Door op 0 te drukken, wisselt u tussen de huidige en eerdere tv-zenders.

| BBC    | te zetten                                                                            |
|--------|--------------------------------------------------------------------------------------|
| GO     | Druk hierop en houd deze toets<br>ingedrukt om de lijst met tv-<br>zenders te openen |
| ▲<br>▼ | Druk hierop om omhoog of<br>omlaag door de beschikbare<br>zenders te bladeren        |
| GO     | Druk hierop om de gekozen<br>zender af te beelden of                                 |
| 0 – 9  | voer het cijfer in van de zender<br>die u wilt bekijken                              |

Druk hierop om de televisie aan

### De zenderlijst voor een specifieke groep

| openen   |                                 |
|----------|---------------------------------|
| TV       | Druk hierop om de televisie aan |
| BBC      | te zetten                       |
| ₩ ₩      | Druk herhaaldelijk op ◀ of ▶ om |
| MY GROUP | door de groepen te bladeren     |
| GO       | Druk hierop om de gekozen       |
|          | groep op te roepen              |
| GO       | Druk hierop totdat een          |
|          | zenderlijst voor deze groep     |
|          | verschijnt                      |
| € >>     | Druk op ◀ of ▶ om de            |
|          | zenderlijsten voor alle overige |
|          | groepen te bekijken             |

#### Het beeldformaat aanpassen

Het gekozen beeldformaat wordt op het scherm gewijzigd in breedbeeld (16:9) of standaardbeeld (4:3). Het beeldformaat dat u kiest, wordt niet opgeslagen. Wanneer u naar een andere zender overschakelt of de BeoVision MX 8000 uitzet, wordt het standaardbeeldformaat 4:3 weer hersteld.

# De BeoVision MX 8000 naar links of naar rechts draaien

Als de BeoVision MX 8000 is voorzien van een op afstand bedienbare gemotoriseerde voet kunt u de BeoVision MX 8000 naar links of naar rechts draaien via de Beo4. U kunt de BeoVision MX 8000 ook met de hand draaien.

| _ |    |                 |
|---|----|-----------------|
|   |    | TV PROGRAM LIST |
|   | 1  | DR2             |
|   | 2  | TV2             |
|   | 3  |                 |
|   | 4  | EUROSPRT        |
|   | 5  | ZDF             |
|   | 6  | RTL7            |
|   | 7  |                 |
|   | 8  | BBC             |
|   | 9  |                 |
|   | 10 |                 |
|   | 11 |                 |
|   | 12 | CNN             |
|   | 13 | N3              |
|   | 14 |                 |
|   | 15 | SAT 1           |
|   | 16 | SVT 2           |
|   | 17 | NRK             |
|   | 18 | TV4             |
|   | W  | more select @   |

Nu verschijnt de zenderlijst voor de tv. Deze lijst geeft u een overzicht van alle beschikbare tv-zenders.

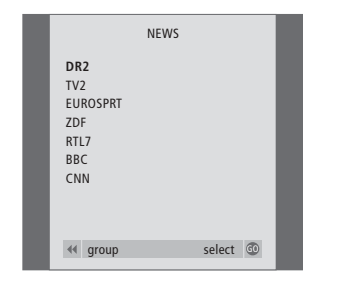

Lijst met groepen... De tv-zenders die voor een groep zijn gekozen, verschijnen ook in de zenderlijsten van alle geprogrammeerde tv-zenders.

| LIST<br>FORMAT | Druk herhaaldelijk hierop tot op<br>de Beo4-display FORMAT<br>verschijnt                                       |  |
|----------------|----------------------------------------------------------------------------------------------------|--|
| 1 – 2          | Druk op 1 of 2 om een<br>beeldformaat te kiezen:<br>FORMAT 1 voor 4:3-beeld of<br>FORMAT 2 voor een 16:9-beeld |  |

| LIST<br>STAND | Druk herhaaldelijk hierop tot op<br>de Beo4-display STAND verschijnt                                                                                                    |
|---------------|----------------------------------------------------------------------------------------------------|
| ₩ ₩           | Druk hierop om de BeoVision<br>MX 8000 naar links of naar<br>rechts te draaien of                                                                                                    |
| 1 – 9         | gebruik de cijfertoetsen om een<br>vooraf ingestelde positie te<br>kiezen. Met de toets 1 kiest u de<br>positie geheel links en met de<br>toets 9 kiest u de positie geheel<br>rechts |

Raadpleeg het hoofdstuk *Instellingen voor de stand van de tv* op pagina 26 voor meer informatie over het instellen van de stand van de BeoVision MX 8000.

## Het geluid aanpassen

U kunt op de BeoVision MX 8000 het geluid op verschillende manieren aanpassen.

U kunt het volume op elk gewenst moment aanpassen of het geluid volledig uitschakelen.

Als zenders over verschillende geluidstypen of talen beschikken, kunt u deze kiezen.

Als er luidsprekers op de BeoVision MX 8000 zijn aangesloten, kunt u de luidsprekercombinatie kiezen die u wilt gebruiken.

Wanneer u de BeoVision MX 8000 of een daarmee verbonden bron inschakelt, kunnen de luidsprekers die u mogelijk hebt aangesloten, inof uitgeschakeld worden, afhankelijk van het type geluid dat bij de gebruikte bron hoort.

### Volume aanpassen en geluid uitschakelen

Terwijl u televisiekijkt, kunt u op elk gewenst moment het volume aanpassen of het geluid helemaal uitschakelen.

#### Geluidstype of taal wijzigen

Als er verschillende geluidstypen of talen beschikbaar zijn, kunt u uw favoriete geluidstype opslaan bij het afstemmen van tv-zenders. U kunt echter ook tussen geluidstypen of talen kiezen terwijl u een programma bekijkt.

| beschikken,                                     | ∽<br>✓<br>VOL 26 | Druk op $\land$ of $\checkmark$ om het geluid<br>harder of zachter te zetten                    | LIST<br>Sound                     | Druk herhaaldelijk hierop tot op<br>de Beo4-display SOUND*<br>verschijnt                                                              |
|-------------------------------------------------|------------------|-------------------------------------------------------------------------------------------------|-----------------------------------|----------------------------------------------------------------------------------------------------|
| de BeoVision<br>oten, kunt u de<br>kiezen die u | ∧<br>∨<br>MUTE   | Druk in het midden van de<br>toetsen $\frown$ en $\checkmark$ om het geluid<br>uit te schakelen | GO<br>MONO                        | Druk hierop om het huidige<br>geluidstype op het scherm te<br>zien                                                                    |
| on MX 8000 of<br>en bron<br>luidsprekers        | ~<br>~           | Druk nogmaals op $\frown$ of $\checkmark$ om het geluid weer aan te zetten                      | GO<br>STEREO                      | Druk een aantal keren hierop om<br>naar een ander geluidstype of<br>een andere taal (in een<br>meertalige uitzending) te<br>schakelen |
| en, afhankelijk<br>t bij de                     |                  |                                                                                                 | EXIT                              | Druk hierop om de functie<br>SOUND te sluiten                                                                                         |
|                                                 |                  |                                                                                                 | *Als u op de Be<br>openen, moet u | o4-display SOUND wilt kunnen<br>I deze functie eerst toevoegen aan                                                                    |

\*Als u op de Beo4-display SOUND wilt kunnen openen, moet u deze functie eerst toevoegen aan de lijst met Beo4-functies. Raadpleeg voor meer informatie de handleiding van de Beo4.

OPMERKING! Raadpleeg voor meer informatie over de wijze waarop u luidsprekers aansluit het hoofdstuk *Aansluitpanelen* op pagina 16 en raadpleeg voor meer informatie over surround sound de cd-rom bij de BeoVision MX 8000.

## De balans van de luidsprekers

instellen en een

#### luidsprekercombinatie kiezen

Als u luidsprekers aansluit op de BeoVision MX 8000, kunt u op elk gewenst moment de balans van de luidsprekers aanpassen en een luidsprekercombinatie kiezen.

| LIST    | Druk herhaaldelijk hierop tot op | Luidsprekercombinaties                                                                        |  |
|---------|----------------------------------|-----------------------------------------------------------------------------------------------|--|
| SPEAKER | de Beo4-display SPEAKER          | SPEAKER 1                                                                                     |  |
|         | verschijnt                       | Geluid alleen via de televisieluidsprekers. Voor<br>programma's met dialoog, bijvoorbeeld het |  |
| < >>    | Druk hierop om de balans tussen  | journaal.                                                                                     |  |
|         | de linker- en rechterluidspreker | SPEAKER 2                                                                                     |  |
|         | aan te passen                    | Stereogeluid via de twee externe luidsprekers                                                 |  |
|         |                                  | voor. De BeoLab 2-subwoofer is actief. Voor                                                   |  |
| 1 – 3   | Druk hierop om een               | muziek-cd's.                                                                                  |  |
|         | luidsprekercombinatie te         | SPEAKER 3                                                                                     |  |
|         | selecteren                       | De televisieluidsprekers, de externe luidsprekers                                             |  |
|         |                                  | voor en de BeoLab 2-subwoofer zijn actief. Voor                                               |  |
| EXIT    | Druk hierop om de functie        | tv-programma's in stereo.                                                                     |  |
|         | SPEAKER te sluiten               |                                                                                               |  |
|         |                                  | Raadpleeg voor informatie over het instellen van                                              |  |
|         |                                  | een luidsprekercombinatie de cd-rom bij de                                                    |  |
|         |                                  | BeoVision MX 8000 en het hoofdstuk Een                                                        |  |

luidsprekercombinatie kiezen.

## Teletekstinformatie opzoeken

Teletekst bevat veel praktische, maar ook leuke informatie. Met de BeoVision MX 8000 kunt u er snel over beschikken.

Met behulp van de pijltoetsen op de Beo4, de menubalk boven aan het scherm en de gemarkeerde cursor komt u snel bij de gewenste pagina. Eenmaal op de pagina kunt u het bladeren van subpagina's stopzetten om ze in uw eigen tempo te lezen.

De BeoVision MX 8000 onthoudt uw favoriete pagina's, brengt u terug naar de vorige pagina, maakt verborgen berichten zichtbaar en helpt u over te schakelen naar de teletekstdiensten van andere kanalen.

Via de functie SETUP kunt u maximaal negen favoriete MEMO-pagina's instellen voor elke beschikbare teletekstdienst. Als u een pagina met teletekstondertitels opslaat als MEMO-pagina 9, verschijnen de ondertitels automatisch wanneer deze zender wordt aangezet.

#### Bladeren in teletekst

U bladert door teletekstpagina's door gebruik te maken van de menubalk boven aan de teletekstpagina.

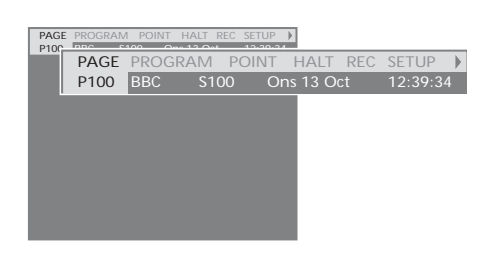

Druk op TEXT om toegang te krijgen tot teletekst en druk op EXIT om teletekst te verlaten.

Als u op EXIT drukt en teletekst verlaat voordat een pagina is gevonden, verschijnt TEXT in de display zodra de pagina beschikbaar is. Druk op GO om de pagina te bekijken. Een dergelijke mededeling verschijnt echter niet als u bijvoorbeeld een andere zender kiest of teletekst verlaat door een nieuwe bron te kiezen, zoals V.TAPE.

#### Naar een andere pagina gaan...

- > Voer het cijfer in van de pagina die u wilt bekijken of...
- > druk op 4 om de gemarkeerde cursor te verplaatsen naar PAGE.
- > Druk op ▲ of ▼ om door de pagina's te bladeren en houd de toets ingedrukt om sneller te bladeren.
- > Druk op GO om naar de indexpagina's te gaan (100, 200, 300, etc.).

#### Zichtbare paginaverwijzingen gebruiken...

- > Druk op ▶ om de cursor op de balk te verplaatsen naar POINT.
- > Druk op GO of om de cursor op de pagina te zetten.
- > Verplaats de cursor met behulp van de pijltoetsen naar een paginaverwijzing en druk op GO.

#### Teruggaan naar de vorige pagina...

- > Als u met POINT naar een andere pagina gaat, verandert POINT op de menubalk in RETURN.
- > Druk op GO terwijl u op de nieuwe pagina bent om terug te gaan naar de vorige pagina.

Met RETURN gaat u slechts één pagina terug. Gebruik de functie PAGE of MEMO om terug te gaan naar eerder bekeken pagina's.

#### Naar een andere teletekstdienst gaan...

- > Druk op ➡ om de gemarkeerde cursor te verplaatsen naar PROGRAM. Als u MEMO-pagina's hebt gemaakt, wordt MEMO gemarkeerd wanneer u teletekst inschakelt. Druk op ▲ of ▼ terwijl MEMO is gemarkeerd om PROGRAM te zoeken.
- > Druk op GO om een lijst met zenders te openen.
- > Druk op ▲ of ▼ om een gewenste zender te zoeken.
- > Druk op GO om naar een andere teletekstdienst te gaan.

## MEMO-pagina's maken of verwijderen

U kunt veelgebruikte teletekstpagina's opslaan als MEMO-pagina's, zodat u ze makkelijker kunt oproepen als u een teletekstdienst bekijkt. U kunt negen favoriete MEMO-pagina's opslaan.

P100 BBC S100 Ons 13 Oct

#### MEMO-pagina's gebruiken

Als u favoriete MEMO-pagina's hebt gemaakt, kunt u rechtstreeks van de ene MEMO-pagina naar de andere gaan.

#### Bladeren van subpagina's stoppen...

- > Druk op STOP om niet langer door subpagina's te bladeren of...
- > verplaats de cursor naar HALT en druk op GO. HALT wordt vervangen door een reeks van vier cijfers.
- > Gebruik ▼ en ▲ of voer het paginanummer in om naar de subpagina te gaan die u wilt zien.
- > Druk op GO om het bladeren van pagina's weer te starten.

#### Verborgen berichten en dergelijke zichtbaar maken...

- > Verplaats de cursor op de balk naar .
- > Druk op GO om SETUP te wijzigen in REVEAL.
- > Druk nogmaals op GO om verborgen tekst op de huidige pagina zichtbaar te maken.

#### Een MEMO-pagina maken ...

MEMO1 POINT HA

- > Zoek een pagina op die u vaak bekijkt.
- > Druk op ◀ of ➡ om de cursor op de menubalk naar SETUP te verplaatsen en druk op GO. De negen beschikbare MEMO-plaatsen worden weergegeven op nummer. De eerste is gemarkeerd.
- > Druk op GO om de huidige pagina op te slaan. De cursor gaat naar de volgende beschikbare MEMO-plaats.
- > Gebruik de cijfertoetsen op de Beo4 om de volgende teletekstpagina te selecteren die u wilt opslaan.
- > Herhaal de procedure voor elke pagina die u wilt opslaan.
- > Druk op ◀ of ➡ om de cursor te verplaatsen naar BACK en druk op GO om het instellen van MEMO-pagina's te beëindigen.

Als u wilt dat automatisch ondertitels verschijnen wanneer u op een bepaalde zender afstemt, kunt u de teletekstondertitels als MEMO-pagina 9 opslaan.

#### Een MEMO-pagina verwijderen...

- > Druk op ◀ of ➡ om de cursor te verplaatsen naar SETUP en druk op GO.
- > Verplaats de cursor naar de MEMO-pagina die u wilt verwijderen en druk op de gele toets.
- > Druk nogmaals op de gele toets om het verwijderen te bevestigen.

#### MEMO-pagina's bekijken...

- > Druk op TEXT om teletekst te openen.
- > Druk op ▲ of ▼ om door de MEMO-pagina's te bladeren.
- > Druk op EXIT om teletekst te verlaten.

### Zendergroepen gebruiken

Als u over een groot aantal zenders beschikt, kunt u groepen gebruiken om op eenvoudige wijze toegang te krijgen tot uw favoriete tv-, satellieten radiozenders. U hoeft dan niet meer door zenders te bladeren die u niet gebruikt.

U kunt groepen noemen naar de mensen die ernaar kijken, bijvoorbeeld 'Pa' en 'Sonja', of naar soorten zenders, zoals 'Nieuws' en 'Sport'.

Nadat u een bepaalde groep hebt gemaakt en gekozen, bladert u alleen door de tv- of set-top boxzenders\* die bij die groep horen. Ga naar een andere groep om de hierin opgenomen zenders te bekijken of ga bijvoorbeeld naar TV om alle geprogrammeerde tv-zenders te bekijken.

#### Zenders uit een groep kiezen

U krijgt toegang tot uw groepen door een groep te openen. Druk op de pijltoetsen om de gewenste groep te kiezen en blader vervolgens door de zenders in die groep.

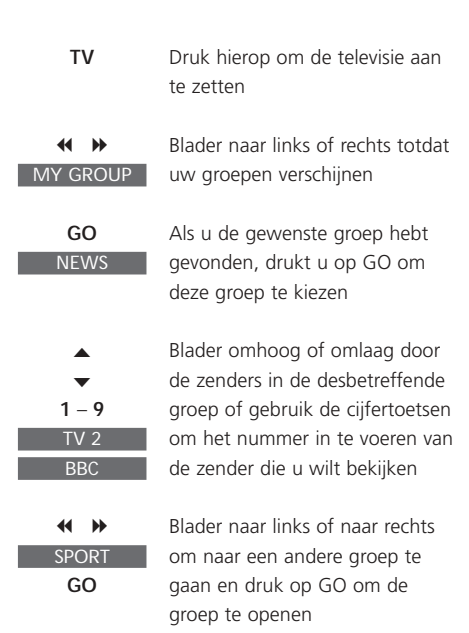

Druk op GO en houd deze toets ingedrukt als u in een groep bent om de lijst met zenders van die groep te zien.

#### Groepen maken

U kunt in de BeoVision MX 8000 acht verschillende zendergroepen samenstellen, die gegroepeerd zijn per gebruiker of zendertype. Elke groep kan maximaal 18 zenders bevatten. U kunt 'kopieën' van een zender opslaan in verschillende groepen.

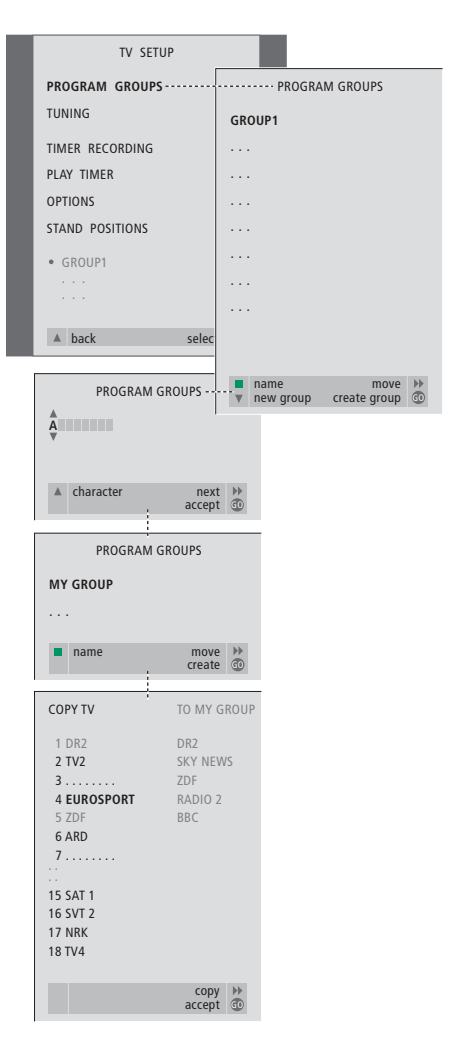

\*OPMERKING! U kunt alleen set-top box-zenders ontvangen als de BeoVision MX 8000 is voorzien van een ingebouwde Set-top Box Controller en een set-top box op de BeoVision MX 8000 is aangesloten. Raadpleeg voor informatie over het maken van groepen met set-top box-zenders de cd-rom bij de BeoVision MX 8000 en het hoofdstuk *Als u over een Set-top Box Controller beschikt*.

#### Zenders verplaatsen binnen een groep

U kunt de volgorde van zenders in een groep wijzigen en zenders uit een groep verwijderen.

- > Druk op TV om de televisie aan te zetten.
- > Druk op MENU om het menu TV SETUP op te roepen. Het item PROGRAM GROUPS is al gemarkeerd.
- > Druk op GO om het menu PROGRAM GROUPS te openen.
- > Druk op ▼ om de cursor naar een lege groep te verplaatsen en druk op de groene toets om een nieuwe groep een naam te geven.
- > Druk op ▲ of ▼ om tekens te kiezen en op

   If of ≫ om naar het volgende of vorige tekenveld te gaan.
- > Druk op GO om de naam op te slaan en druk nogmaals op GO om zenders te kunnen kopiëren naar de nieuwe groep.
- > Druk op ▲ of ▼ om een zender te zoeken die u naar de nieuwe groep wilt kopiëren.
- > Druk op ➡ om een tv-zender naar uw groep te kopiëren.
- > Druk op GO om de groep op te slaan wanneer u klaar bent met het kopiëren van zenders.
- > Druk op om terug te gaan via vorige menu's of druk op EXIT om de schermmenu's direct te verlaten.

OPMERKING! U kunt in een groep geen set-top box-zenders combineren met tv-zenders. Raadpleeg voor meer informatie over het maken van groepen met set-top box-zenders de cd-rom bij de BeoVision MX 8000 en het hoofdstuk *Als u* over een Set-top Box Controller beschikt.

|   | NEWS                                                |          |
|---|-----------------------------------------------------|----------|
| l | DR2<br>TV2<br>EUROSPRT<br>ZDF<br>RTL7<br>BBC<br>CNN |          |
|   | 4 group                                             | select 💿 |

- > Druk op TV om de televisie aan te zetten.
- > Druk op MENU om het menu TV SETUP op te roepen. Het item PROGRAM GROUPS is al gemarkeerd.
- > Druk op GO om het menu PROGRAM GROUPS te openen.
- > Druk op ▼ om een groep te markeren en druk op GO om deze te selecteren.
- > Druk op ▼ om de zender te markeren die u wilt verplaatsen of verwijderen.
- > Druk op → om de zender uit de lijst te verwijderen en druk op ▲ of ▼ om deze naar een nieuwe positie te verplaatsen.
- > Druk op ◀ om de zender terug in de lijst te plaatsen of druk op de gele toets om de zender te verwijderen. Wanneer u een zender uit de lijst verwijdert, worden de resterende zenders kleiner weergegeven.
- > Als de zender van plaats is verwisseld met een andere zender, verplaatst u deze zender naar een nieuwe positie.
- > Wanneer u klaar bent met het verplaatsen of verwijderen van zenders in een groep, drukt u op GO om de groep op te slaan.
- > Druk op om terug te bladeren door de vorige menu's of druk op EXIT om de schermmenu's direct te verlaten.

## De BeoVision MX 8000 installeren

Bij het installeren van de BeoVision MX 8000 kunt u het beste de onderstaande procedure volgen:

- Pak de BeoVision MX 8000 uit en zet hem neer, zoals hier rechts wordt beschreven en afgebeeld;
- Bedenk vooraf waar u de BeoVision MX 8000 het beste kunt opstellen. Richtlijnen hiervoor worden rechts op deze pagina gegeven;
- Sluit de kabels op de BeoVision MX 8000 aan zoals hiernaast wordt beschreven.

Als u extra apparatuur wilt aansluiten, zoals een videorecorder of decoder, raadpleegt u de volgende pagina's of de cd-rom bij de BeoVision MX 8000.

### De juiste plaats voor de BeoVision MX 8000

- Plaats de BeoVision MX 8000 altijd op een stevige en vlakke ondergrond.
- Laat voor een goede ventilatie ten minste vijf centimeter ruimte vrij aan de bovenkant en de zijkanten van de BeoVision MX 8000.
- Zet de BeoVision MX 8000 niet in de volle zon, recht onder een felle lamp of in de buurt van een dimmer, omdat dit een storende invloed kan hebben op de infraroodafstandsbediening van de BeoVision MX 8000.
- De BeoVision MX 8000 is ontworpen voor gebruik binnenshuis, in een droge woonomgeving en bij temperaturen tussen 10° C en 40° C.
- Zet geen voorwerpen boven op de BeoVision MX 8000.
- Maak de BeoVision MX 8000 nooit zelf open. Laat dergelijke werkzaamheden over aan vakkundige servicemonteurs.

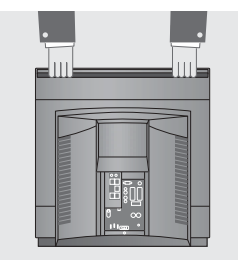

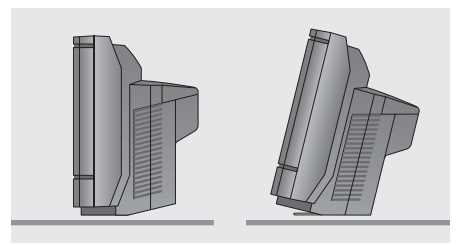

De BeoVision MX 8000 kan ook rechtop of licht naar achter hellend op de vloer worden geplaatst.

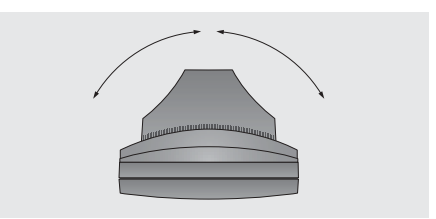

Als de BeoVision MX 8000 is voorzien van een gemotoriseerde voet, moet u bij het kiezen van een plaats voor het toestel controleren of er voldoende ruimte is om de BeoVision MX 8000 naar links of rechts te draaien.

## De tv-kabels aansluiten

Gebruik het diagram en de symbolen op het aansluitpaneel om te bepalen waar de ingangen zich bevinden. De ingangen aan de achterkant worden uitgebreid beschreven in het hoofdstuk *Aansluitpaneel aan de achterkant* op pagina 16.

Bevestig de kabels veilig aan de achterkant van de BeoVision MX 8000 met de kabelbinder, zoals wordt aangegeven op de afbeelding uiterst rechts.

Het meegeleverde netsnoer en de stekker zijn speciaal ontworpen voor de BeoVision MX 8000. Als u de stekker vervangt of het netsnoer op de een of andere wijze beschadigt, heeft dit een negatieve uitwerking op het tv-beeld.

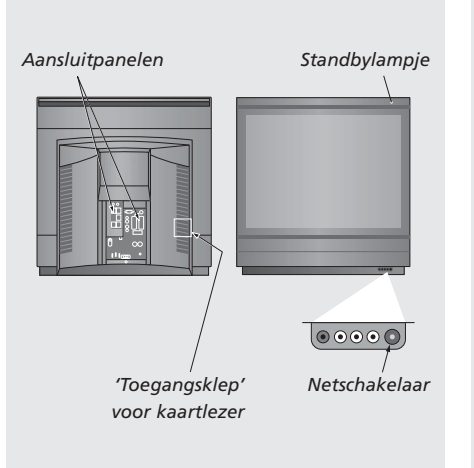

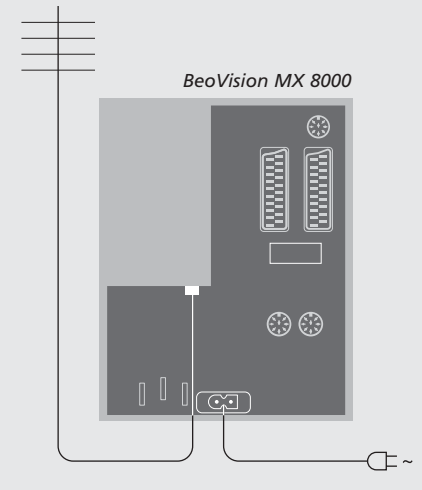

#### Antenneaansluiting

Sluit met een antennekabel de buitenantenne (of aansluiting voor kabeltelevisie) aan op de ingang TV op het aansluitpaneel van de BeoVision MX 8000.

Als de BeoVision MX 8000 is voorzien van een ingebouwde systeemmodulator, zult u zien dat de ingang TV (afbeelding p. 16) bezet is en dat zich onder de ingang LINK een tweede, vrije ingang TV bevindt. Sluit de buitenantenne voor de tv aan op deze tv-aansluiting.

#### Aansluiting op het elektriciteitsnet

Sluit het meegeleverde netsnoer aan op de ingang met de aanduiding ~ op de BeoVision MX 8000 en steek de stekker aan het andere uiteinde in een stopcontact.

Als de BeoVision MX 8000 niet wordt gebruikt, kan de tv standby blijven staan. Om het apparaat met de afstandsbediening te kunnen aanzetten, moet u de netschakelaar laten aanstaan (dit wordt aangegeven met het rode lampje aan de voorkant).

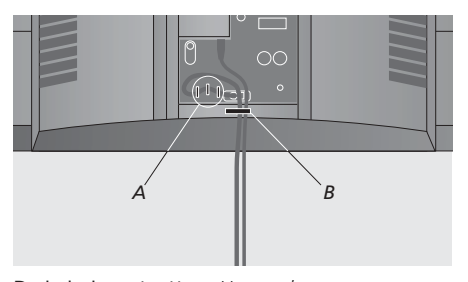

De kabels vastzetten: U moet het netsnoer op de BeoVision MX 8000 aansluiten met de drie kabelklemmen (A) die zich onder de netsnoeraansluiting bevinden. Hierbij moet u alle kabels die van en naar de BeoVision MX 8000 lopen, vastmaken met de kabelbinder (B).

## Aansluitpaneel aan de achterkant

Op de aansluitpanelen aan de achterkant van de BeoVision MX 8000 kunt u de signaalingangkabels en een breed scala aan extra apparatuur aansluiten.

De ingangen V.TAPE en AV dienen voor het aansluiten van extra apparatuur.

Alle apparatuur die u op deze ingangen wilt aansluiten, moet u bij de BeoVision MX 8000 aanmelden in het menu CONNECTIONS. Raadpleeg voor aanvullende instructies de cd-rom bij de BeoVision MX 8000 en het hoofdstuk *Extra apparatuur aanmelden*.

Of deze ingangen aanwezig zijn, is afhankelijk van de optionele extra's die in de BeoVision MX 8000 zijn ingebouwd.

## Paneel met luidsprekeraansluitingen en digitale ingangen

Deze aansluitingen zijn alleen aanwezig op een BeoVision MX 8000 met ingebouwde digitale surround-soundmodule.

Meer informatie hierover vindt u op de BeoVision MX 8000-cd-rom en in het hoofdstuk

Luidsprekeropstelling – surround sound.

#### STAND

Aansluiting voor een gemotoriseerde voet.

#### AV

21-polige ingang voor AV-aansluiting van een tweede decoder, een dvd-speler, een set-top box of vergelijkbare apparatuur. U kunt hierop ook andere soorten randapparatuur aansluiten of een uitbreidingskastje voor aanvullende verbindingen.

#### V.TAPE

21-polige ingang voor de AV-aansluiting van een BeoCord V 8000-videorecorder, een set-top box, een eerste decoder of een andere videorecorder. U kunt ook andere typen randapparaten aansluiten op de ingang V.TAPE. Indien de aangesloten videorecorder een BeoCord V 8000 is, worden de geprogrammeerde tv-zenders en andere instellingen in de videorecorder geladen wanneer de BeoVision MX 8000-televisie wordt ingesteld.

#### MASTER LINK

Aansluiting voor een compatibel audiosysteem van Bang & Olufsen. Deze ingang is alleen beschikbaar als de BeoVision MX 8000 is voorzien van de Master Link-module.

Deze aansluiting wordt ook gebruikt om beeld en geluid via BeoLink door te geven door het hele huis.

#### LINK TV

Antenne-uitgang voor het doorlussen van videosignalen naar andere ruimtes. Deze ingang is alleen beschikbaar als de BeoVision MX 8000 is voorzien van een ingebouwde systeemmodulator.

#### ΤV

Antenne-ingang voor de buitenantenne (of kabeltelevisie). Als de BeoVision MX 8000 is voorzien van een ingebouwde systeemmodulator, sluit u de buitenantenne aan op de ingang TV onder de ingang LINK.

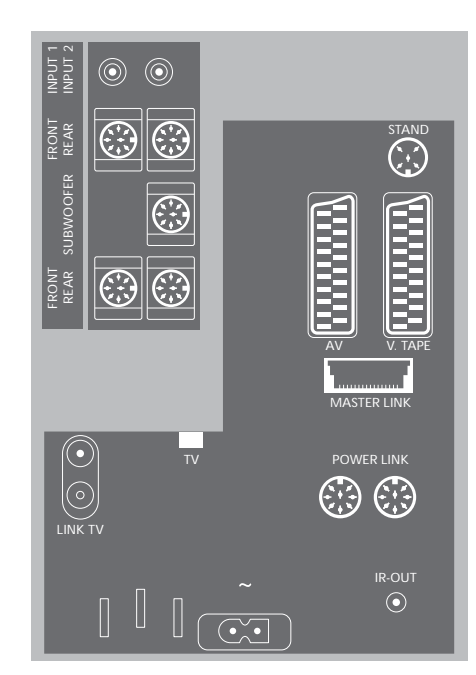

#### POWER LINK

Aansluiting voor externe Bang & Olufsen luidsprekers.

#### ~

Ingang voor aansluiting op de netstroom.

#### IR OUT

Aansluiting voor een set-top box. (Alleen aanwezig als de BeoVision MX 8000 een ingebouwde Set-top Box Controller heeft).

### Bedienings- en aansluitpaneel

De BeoVision MX 8000 beschikt over een klein bedienings- en aansluitpaneel aan de voorkant van de tv, net onder het televisiescherm.

Hier kunt u het systeem aanzetten of volledig uitzetten. Als u het systeem uitzet, gaat het lampje aan de voorkant van de BeoVision MX 8000 eveneens uit.

Via het bedienings- en aansluitpaneel van de BeoVision MX 8000 kunt u een koptelefoon of camcorder aansluiten.

#### De netstroom in- of uitschakelen

Als u de netstroom naar de BeoVision MX 8000 volledig wilt uitschakelen, drukt u op de netschakelaar op het bedienings- en aansluitpaneel aan de rechterkant van de BeoVision MX 8000, net onder het scherm. Als het apparaat op deze manier wordt uitgezet, gaat ook het rode standby-lampje aan de voorkant uit en kan de BeoVision MX 8000 niet meer worden bediend.

## Een koptelefoon of camcorder aansluiten

U kunt een koptelefoon op de BeoVision MX 8000 aansluiten op de ingang PHONES aan de rechterkant van het bedienings- en aansluitpaneel. U kunt een camcorder op de BeoVision MX 8000 aansluiten op de ingangen L, R en VIDEO.

#### Een koptelefoon aansluiten...

U kunt een koptelefoon op de BeoVision MX 8000 aansluiten op de ingang PHONES van het bedienings- en aansluitpaneel. Als u een koptelefoon aansluit, worden de luidsprekers uitgeschakeld. De luidsprekers worden weer ingeschakeld zodra u de koptelefoon verwijdert.

#### Een camcorder aansluiten...

U kunt een camcorder op de BeoVision MX 8000 aansluiten op de ingangen L, R en VIDEO op het bedienings- en aansluitpaneel. L en R hebben betrekking op het audiosignaal (het linker- en rechterluidsprekerkanaal) en VIDEO is bedoeld voor het videosignaal.

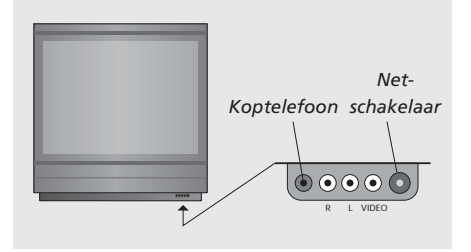

#### Camcorderopnamen bekijken...

- > Sluit uw camera aan.
- > Druk op TV om de televisie aan te zetten.
- > Start het afspelen op de camcorder. De beelden verschijnen automatisch op het scherm.
- > U regelt de weergave nu via de camcorder.

#### De camcorder selecteren via de Beo4afstandsbediening...

- > Druk herhaaldelijk op LIST totdat op de Beo4-display CAMCORD\* verschijnt.
- > Druk op GO om de camcorder te selecteren.

#### Camcorderopnamen opnemen...

- > Als een BeoCord V 8000 is aangesloten: Sluit de camcorder aan en start het afspelen op de camcorder zoals eerder is beschreven.
- > Druk op de Beo4 tweemaal op de toets RECORD om de opname te beginnen.

Als u tijdens een opname van een camcorder een andere bron kiest of de BeoVision MX 8000 uitzet, wordt de opname onderbroken. Het is niet mogelijk om tijdens opnamen zenders te bekijken.

## De BeoVision MX 8000 instellen voor het eerste gebruik

De installatieprocedure voor het eerste gebruik wordt alleen geactiveerd wanneer de BeoVision MX 8000 wordt aangesloten op de netstroom en voor het eerst wordt aangezet.

Tijdens deze procedure kiest u de menutaal, stemt u de tv-zenders automatisch af, bepaalt u de middenpositie voor een gemotoriseerde voet – als uw BeoVision MX 8000 van een dergelijke voet is voorzien – en meldt u extra apparatuur aan die u mogelijk hebt aangesloten.

De installatieprocedure wordt deels automatisch uitgevoerd. U moet zelf het afstellen van de voet en de automatische zenderafstemming starten, controleren of de apparatuur die u hebt aangesloten op de BeoVision MX 8000 is aangemeld in het menu CONNECTIONS, de gegevens in dit menu zo nodig wijzigen en de gewijzigde instellingen vervolgens bevestigen.

#### De menutaal kiezen

De eerste keer dat u de BeoVision MX 8000 inschakelt, moet u de taal kiezen waarin alle menu's worden weergegeven.

#### Alle zenders en instellingen opslaan

Nadat u de menutaal hebt gekozen, verschijnt automatisch een menu voor het afstemmen van alle zenders op het scherm. Volg de aanwijzingen op het scherm en druk op GO om het afstemmen te starten. Alle zenders worden nu automatisch ingesteld.

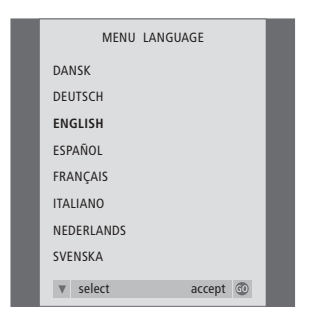

Nu verschijnt het menu voor het instellen van de taal. Als u de menutaal later wilt wijzigen, vindt u deze optie onder OPTIONS in het menu TV SETUP.

- > Druk op TV om de televisie aan te zetten. Nu verschijnt het taalkeuzemenu.
- > Druk op  $\blacktriangle$  of  $\blacktriangledown$  om door de talen te bladeren.
- > Druk op GO om uw keuze op te slaan.

| AUTO TUNE               |  |
|-------------------------|--|
| CHECK AERIAL CONNECTION |  |
| тν                      |  |
|                         |  |
|                         |  |
|                         |  |
| start 🕨                 |  |

Als het menu voor automatische zenderafstemming verschijnt, ziet u de aanwijzing CHECK AERIAL CONNECTION die u eraan herinnert dat u moet controleren of de tv-antenne goed is aangesloten.

> Druk op GO om de automatische zenderafstemming te starten. Alle beschikbare zenders worden nu automatisch afgestemd.

## Extra apparatuur aanmelden vóór de automatische zenderafstemming

Als u een videorecorder, decoder of andere extra apparatuur op de BeoVision MX 8000 aansluit, wordt deze automatisch herkend door de BeoVision MX 8000. U krijgt dan de gelegenheid de aanmelding van de desbetreffende apparatuur te controleren en te bevestigen.

# CONNECTIONS V. TAPE V. TAPE AV DECODER

- > Druk indien nodig op ◀ of ➡ om de opties te kiezen die overeenkomen met het apparaat dat u op de ingang V.TAPE hebt aangesloten.
- > Druk op ▲ of ▼ om door de menu-items te bladeren: V.TAPE en AV.
- > Druk op GO om deze instellingen op te slaan.

## De middenpositie voor de televisie bepalen

Als uw BeoVision MX 8000 is voorzien van de optionele gemotoriseerde voet, verschijnt het menu STAND ADJUSTMENT op het scherm. Nadat u de middenpositie hebt bepaald, kunt u uw favoriete posities selecteren voor de televisie wanneer deze is ingeschakeld en wanneer deze standby staat.

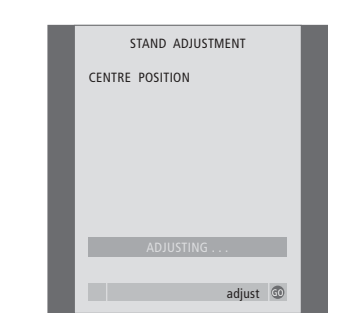

## Wanneer het menu STAND ADJUSTMENT verschijnt...

- > Controleer of er genoeg ruimte voor de televisie is om naar rechts en links te draaien.
- > Druk op GO om te beginnen met het afstellen van de voet.
- > Als het afstellen wordt onderbroken, verschijnt de tekst 'ADJUSTMENT FAILED' op het scherm. Verwijder obstakels die in de draairuimte van de televisie staan en druk op GO om het afstellen opnieuw te starten.
- > Wanneer het afstellen is voltooid, verschijnt de tekst 'ADJUSTMENT OK' en wordt het menu STAND POSITIONS geopend.
- > Als u de stand wilt instellen waarnaar de BeoVision MX 8000 moet draaien wanneer deze wordt aangezet, drukt u op ◀ of ➤ om de BeoVision MX 8000 naar de gewenste stand te laten draaien.
- > Druk op ◀ of ➡ om de BeoVision MX 8000 naar de gewenste stand te laten draaien.
- > Druk op GO om de gekozen standen op te slaan.

Zenders wijzigen – verplaatsen, een naam geven, verwijderen of afstemmen

Als de opgeslagen zenders niet automatisch een naam hebben gekregen tijdens het automatisch afstemmen of als u de opgeslagen zenders in een bepaalde volgorde wilt zetten, kunt u de zenders een naam naar keuze geven en de volgorde waarin deze verschijnen veranderen.

Als u een zender nauwkeuriger wilt afstemmen of als u bepaalde instellingen voor bijvoorbeeld een decoder wilt opgeven, gebruikt u het menu MANUAL TUNING.

Als u geprogrammeerde tv-zenders wilt wijzigen, moet u eerst TV als bron kiezen.

# Geprogrammeerde zenders verplaatsen

Wanneer de automatische afstemming van de zenders is voltooid, verschijnt het menu EDIT PROGRAMS en kunt u de afgestemde zenders verplaatsen.

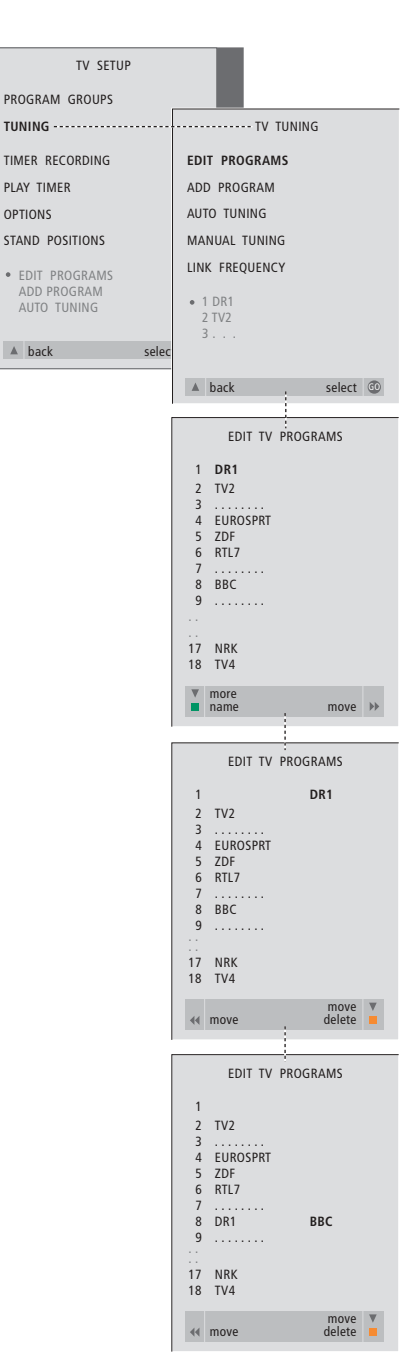

- > Druk op TV om de televisie aan te zetten.
- > Druk op GO om het menu TV TUNING te openen. EDIT PROGRAMS is al gemarkeerd.
- > Druk op GO om het menu EDIT PROGRAMS te openen.
- > Druk op ▼ of ▲ om de zender te kiezen die u wilt verplaatsen.
- > Druk eenmaal op >> om de zender te verplaatsen. De zender wordt nu buiten de lijst geplaatst.
- > Druk op ▼ of ▲ om de zender omhoog of omlaag te verplaatsen naar het gewenste zendernummer.
- > Druk op 4 om de zender weer in de lijst op te nemen of van plaats te laten verwisselen met de zender die op het gewenste zendernummer staat.
- > Verplaats nu de zender waarmee de eerste zender van plaats heeft gewisseld naar een vrij nummer of naar een ander nummer dat al bezet is en herhaal de procedure.
- > Als u de gewenste zenders hebt verplaatst, drukt u op ▲ om terug te bladeren door alle menu's of drukt u op EXIT om de schermmenu's direct te verlaten.

# Geprogrammeerde zenders een naam geven

Nadat de automatische afstemming van zenders is voltooid, verschijnt het menu EDIT PROGRAMS en kunt u de geprogrammeerde tv-zenders een naam geven.

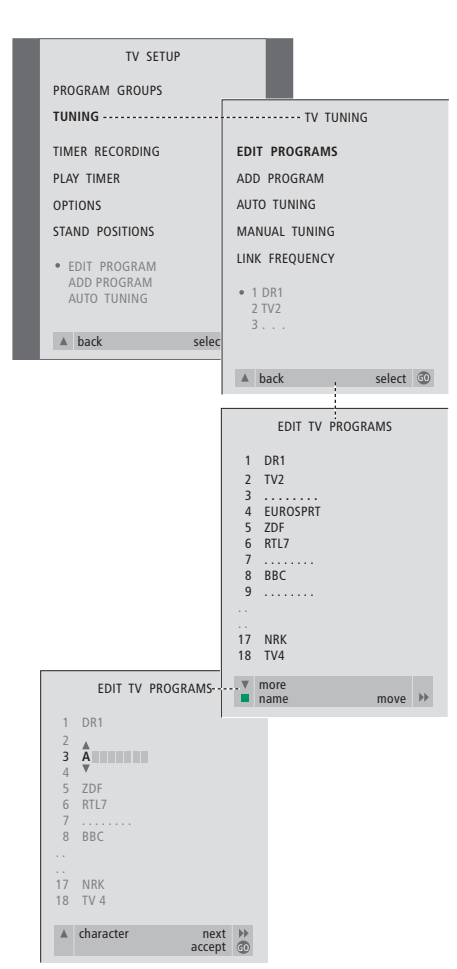

- > Druk op TV om de televisie aan te zetten.
- > Druk op GO om het menu TV TUNING te openen. EDIT PROGRAMS is al gemarkeerd.
- > Druk op GO om het menu EDIT PROGRAMS te openen.
- > Druk op ▼ of ▲ om de zender te kiezen die u een naam wilt geven.
- > Druk op de groene toets om de zender een naam te kunnen geven. Het naamgevingsmenu wordt nu geactiveerd.
- > Druk op ▼ of ▲ om de afzonderlijke tekens in de naam te zoeken.
- > Druk vervolgens op → om naar de volgende positie te springen. Terwijl u dit doet, verschijnen suggesties voor mogelijke namen. U kunt echter ook ▼ of ▲ en ◀ of → gebruiken om alle tekens voor de gekozen naam in te voeren of te wijzigen.
- > Herhaal deze procedure zo nodig om andere zendernummers van een naam te voorzien.
- > Wanneer u de gewenste zenders een naam hebt gegeven, drukt u op GO om de aangepaste lijst te accepteren of op EXIT om de schermmenu's te verlaten.

#### Geprogrammeerde zenders verwijderen

Nadat de automatische afstemming van de zenders is voltooid, kunt u ongewenste geprogrammeerde zenders verwijderen.

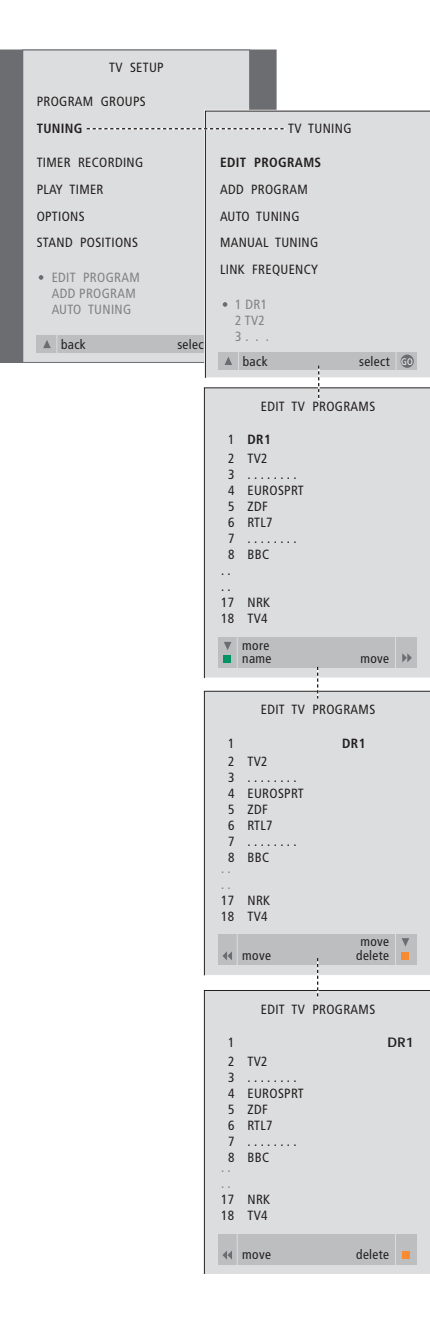

- > Druk op TV om de televisie aan te zetten.
- > Druk op GO om het menu TV TUNING te openen. EDIT PROGRAMS is al gemarkeerd.
- > Druk op GO om het menu EDIT PROGRAMS te openen.
- > Druk op ▼ of ▲ om naar de zender te gaan die u wilt wissen.
- > Druk op > om de zender buiten de lijst te plaatsen.
- > Druk op de gele toets om de zender te kunnen verwijderen. De zender wordt vervolgens rood weergegeven.
- > Druk op de gele toets om de zender te verwijderen of druk tweemaal op ◀ om de zender terug in de lijst te plaatsen.
- > Als u de gewenste zenders hebt verwijderd, drukt u op EXIT om de schermmenu's te verlaten.

## Geprogrammeerde tv-zenders aanpassen

U kunt aspecten van de geprogrammeerde tv-zenders handmatig wijzigen. U kunt de optie DECODER inschakelen, een bepaald type geluid of een bepaalde taal kiezen of een lokale zender apart instellen.

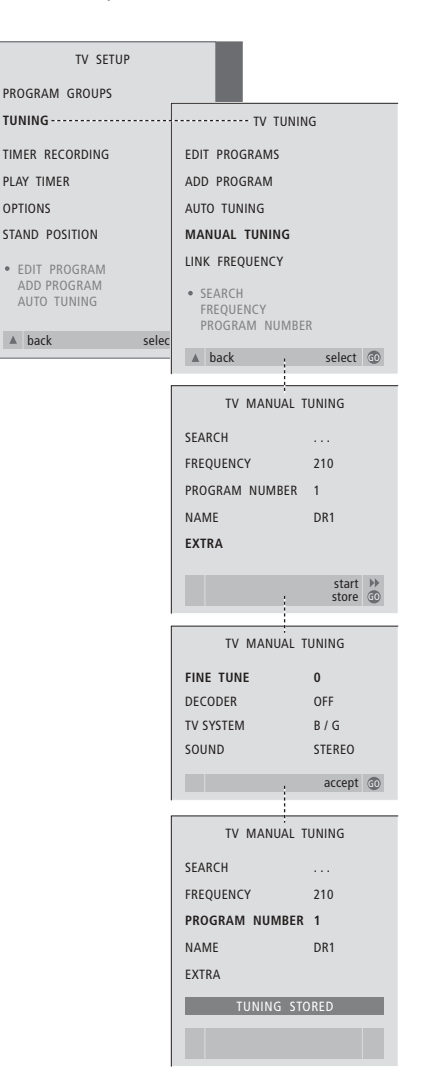

- > Druk op TV om de televisie aan te zetten.

- > Druk op GO om het menu MANUAL TUNING te openen.
- > Druk op of om naar het menu-item te gaan dat u wilt wijzigen.
- > Druk op ➤ of ◀ om de informatie voor het gekozen menu-item te wijzigen.
- > Als u NAME kiest, drukt u vervolgens op de groene knop om de naamgevingsprocedure te starten. Gebruik of en om de tekens van de gekozen naam in te voeren.
- > Als u het extra menu TV MANUAL TUNING wilt openen, gaat u eerst naar EXTRA en drukt u vervolgens op GO. U kunt nu de fijnafstemming uitvoeren of het geluidstype kiezen (u kunt ook de decoderinvoer en het tv-systeem selecteren).
- > Nadat de bewerking is voltooid, drukt u op GO om de instellingen te bevestigen.
- > Druk op GO om de aangepaste zender op te slaan.
- > Druk op EXIT om de schermmenu's te verlaten.

Als het item SYSTEM in het menu verschijnt, controleert u, voordat u begint met afstemmen, of het juiste zendsysteem is geselecteerd:

| B/G | voor PAL/SECAM BG  |
|-----|--------------------|
| l   | voor PAL I         |
| L   | voor SECAM L       |
| M   | voor NTSC M        |
| D/K | voor PAL/SECAM D/k |

Als een zender in twee talen uitzendt en u beide talen wilt gebruiken, kunt u deze zender tweemaal opslaan: eenmaal met elke taal.

## Zenders opnieuw afstemmen of toevoegen

U kunt op twee manieren tv-zenders afstemmen:

- De BeoVision MX 8000 stelt alle beschikbare zenders automatisch in;
- De zenderafstemming wordt door u bijgewerkt. Als zenders naar een andere frequentie zijn verplaatst of als er nieuwe zenders beschikbaar zijn, worden deze eveneens afgestemd.

U kunt de geprogrammeerde zenders wijzigen om ze in een andere volgorde te zetten, om ze een andere naam te geven of om ongewenste zenders te verwijderen. Raadpleeg de pagina's 20-22 voor meer informatie.

Als u de automatische afstemming wilt aanpassen, gebruikt u het menu MANUAL TUNING. Raadpleeg pagina 23 voor meer informatie.

### Zenders opnieuw automatisch afstemmen

OPTIONS

U kunt alle tv-zenders automatisch opnieuw laten afstemmen door de BeoVision MX 8000. Kies TV als bron voordat u met het afstemmen beaint.

TV SETUP PROGRAM GROUPS ----- TV TUNING TUNING -----EDIT PROGRAMS TIMER RECORDING ADD PROGRAM PLAY TIMER AUTO TUNING MANUAL TUNING STAND POSITIONS LINK FREQUENCY EDIT PROGRAMS • 1 DR1 2 TV2 AUTO TUNING ▲ back selec ▲ back select 💿 TV AUTO TUNING 1 ..... DELETES PROGRAM GROUPS start 🕨 TV AUTO TUNING 1 DR1 2 TV2 3 ..... start 🕨 EDIT TV PROGRAMS 1 DR1 2 TV2 EUROSPRT 5 7DF 6 RTL7 8 BBC 9 17 NRK 18 TV4 ▼ more ■ name move 🕨

NB: als u alle tv-zenders opnieuw afstemt, gaan alle groepen en tv-zenderinstellingen die u hebt gemaakt, verloren.

- > Druk op TV om de televisie aan te zetten.
- > Druk op MENU om het menu TV SETUP te openen en druk op  $\checkmark$  om TUNING te markeren.
- > Druk op GO om het menu TV TUNING te openen en druk op ▼ om AUTO TUNING te markeren.
- > Druk op GO om het menu AUTO TUNING te openen.
- > Druk op > om de automatische afstemming te starten
- > Als de automatische afstemming is voltooid, verschijnt het menu EDIT PROGRAMS.
- Vervolgens kunt u de zendervolgorde wijzigen of zenders verwijderen of een andere naam geven.

#### Een nieuwe tv-zender toevoegen

U kunt een nieuwe zender toevoegen of een geprogrammeerde zender bijwerken die bijvoorbeeld is verplaatst. Kies voordat u begint met het bijwerken van geprogrammeerde zenders TV als bron.

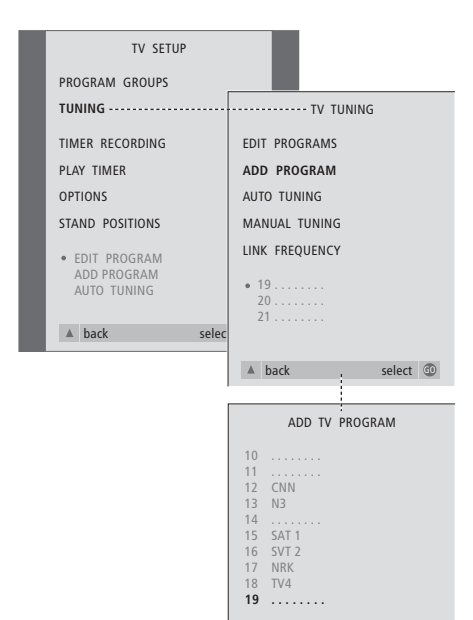

start 🕨

- > Druk op TV om de televisie aan te zetten.
- > Druk op MENU om het menu TV SETUP te openen en druk op ▼ om TUNING te markeren.
- > Druk op GO om het menu TV TUNING te openen en druk op ▼ om ADD PROGRAM te markeren.
- > Druk op GO om het menu ADD PROGRAM te openen.
- > Druk op ➤ om te starten. Nieuwe zenders worden automatisch toegevoegd als ze worden gevonden.
- > Als het afstemmen is voltooid en nieuwe zenders zijn toegevoegd, verschijnt het menu EDIT PROGRAMS. Vervolgens kunt u de zendervolgorde wijzigen of zenders verwijderen of een andere naam geven. De cursor staat op de eerste van de nieuwe zenders die zojuist aan de lijst zijn toegevoegd.

Als de BeoVision MX 8000 is voorzien van de optionele gemotoriseerde voet, kunt u deze draaien met behulp van de Beo4-afstandsbediening. U kunt ook de stand opslaan waarin de televisie wordt gedraaid wanneer u deze aanof uitzet (standby). U kunt de BeoVision MX 8000 ook met de hand draaien.

### Een stand voor de BeoVision MX 8000 instellen

U kunt de stand instellen waarin de BeoVision MX 8000 wordt gezet wanneer u het apparaat aan- of uitzet. U kunt de draaihoek van de BeoVision MX 8000 met de hand aanpassen of met behulp van de Beo4-afstandsbediening.

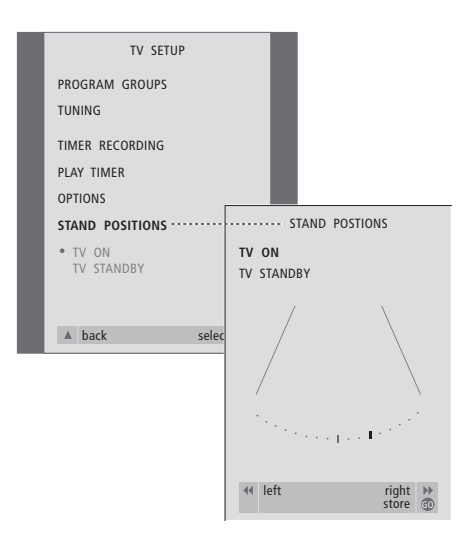

- > Druk op TV om de televisie aan te zetten.
- > Druk op MENU om het menu TV SETUP te openen en druk op ▼ om STAND POSITIONS te markeren.
- > Druk op GO om het menu STAND POSITIONS te openen.
- > Als u de stand wilt instellen waarnaar de BeoVision MX 8000 moet draaien wanneer deze wordt aangezet, drukt u op ◀ of ➤ om de BeoVision MX 8000 naar de gewenste stand te laten draaien.

#### Een stand instellen waarnaar de BeoVision MX 8000 moet draaien wanneer deze wordt uitgezet (standby)...

- > Druk op ▼ om naar TV STANDBY te gaan.
- > Druk op ◀ of ➡ om de BeoVision MX 8000 naar de gewenste stand te laten draaien.
- > Druk op GO om de gekozen standen op te slaan.

## Tijd en datum instellen

Als de BeoVision MX 8000 van de optionele Master Link-module is voorzien, kunt u instellingen voor de ingebouwde klok opgeven.

Als u hebt ingesteld dat de BeoVision MX 8000 op een bepaald tijdstip automatisch wordt in- of uitgeschakeld, zorgt de klok ervoor dat deze functie op het juiste moment wordt gestart en gestopt.

Als bij de overgang tussen zomer- en wintertijd de klok niet wordt bijgesteld, selecteert u gewoon de zender waarmee u de klok eerder hebt gesynchroniseerd. U kunt de klok heel gemakkelijk gelijkzetten door deze via het menu CLOCK te synchroniseren met de klok op de teletekst van een geprogrammeerde zender. Dit is alleen mogelijk met de teletekst van de zender die u op dat moment bekijkt. Als er geen teletekst beschikbaar is, kunt u de klok met de hand instellen.

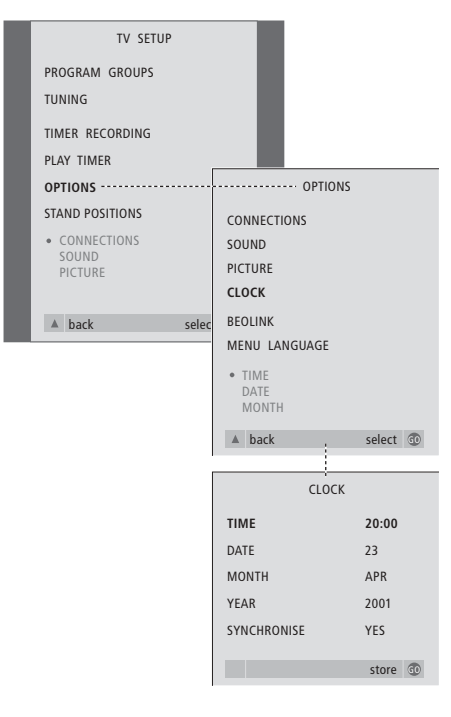

> Druk op TV om de televisie aan te zetten.

- > Druk op GO om het menu OPTIONS te openen en druk op ▼ om CLOCK te markeren.
- > Druk op GO om het menu CLOCK te openen.
- > Druk op ◀ of ➤ om de instellingen van elke optie te bekijken.
- > Druk op ▲ of ▼ om door de menu-items te bladeren. U hoeft de tijd alleen met de hand in te voeren als SYNCHRONISE op NO is gezet.
- > Druk op GO om de klok- en kalenderopties op te slaan of op EXIT om alle menu's te sluiten.

#### Afkortingen voor maanden

| Jan | Januari  | Jul  | Juli      |
|-----|----------|------|-----------|
| Feb | Februari | Aug  | Augustus  |
| Mar | Maart    | Sept | September |
| Apr | April    | Okt  | Oktober   |
| May | Mei      | Nov  | November  |
| Jun | Juni     | Dec  | December  |

## De BeoVision MX 8000 automatisch aan- en uitzetten

Als de BeoVision MX 8000 van de optionele Master Link-module is voorzien, kunt u deze automatisch laten in- en uitschakelen door een timer te programmeren. Als u een audiosysteem of een andere tv van Bang & Olufsen hebt aangesloten op de BeoVision MX 8000 met een Master Link-kabel, kunt u instellen dat deze systemen zichzelf eveneens in- en uitschakelen.

U kunt de timer zo programmeren dat de BeoVision MX 8000 zichzelf elke week op dezelfde dag(en) en tijd(en) in- of uitschakelt. U kunt maximaal zes timerinstellingen vastleggen en op het scherm een lijst met timerinstellingen openen, die u hebt ingevoerd. In deze lijst kunt u de timerinstellingen aanpassen en verwijderen.

Controleer of de ingebouwde klok goed is ingesteld. Raadpleeg het hoofdstuk *De tijd en datum instellen* voor meer informatie. Raadpleeg de cd-rom bij de BeoVision MX 8000 en het hoofdstuk *Als u over een BeoCord V 8000* beschikt voor informatie over de wijze waarop u een opname automatisch door de timer kunt laten starten en stoppen.

## Afspelen en standby zetten met de timer

Gebruik de timerfunctie van de BeoVision MX 8000 als u bijvoorbeeld een bepaald programma niet wilt missen of als u 's morgens door het systeem gewekt wilt worden. Programmeer de standbyfunctie van de BeoVision MX 8000 met de timer als u bijvoorbeeld zeker wilt weten dat het systeem uitgeschakeld is als u 's morgens naar uw werk gaat.

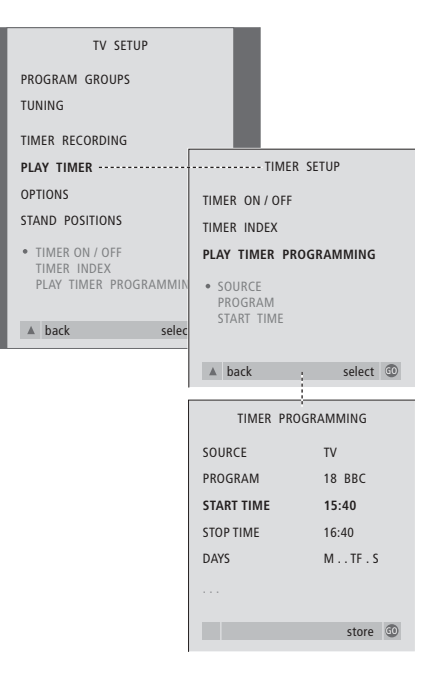

#### Gebruikte afkortingen:

- M... Maandag
- T... Dinsdag
- W... Woensdag
- T... Donderdag
- F... Vrijdag
- S... Zaterdag
- S... Zondag

#### Voordat u begint...

Als u met een Master Link-kabel een Bang & Olufsen audio- of videoproduct op de BeoVision MX 8000 hebt aangesloten en u wilt dit product geprogrammeerd in- en uitschakelen, vergeet dan niet om de Play Timer in het aangesloten product in te schakelen! Raadpleeg voor meer informatie de handleidingen van uw audio- of videoapparaat.

#### De Play Timer inschakelen...

- > Druk op GO om het menu PLAY TIMER te openen. TIMER ON/OFF is al gemarkeerd.
- > Druk op GO om het menu TIMER ON/OFF te openen.
- > Druk op  $\blacktriangleleft$  of  $\blacktriangleright$  om ON weer te geven.
- > Druk op GO om de instelling op te slaan.

## Instellingen voor geprogrammeerd afspelen of geprogrammeerde standby opgeven...

- > Druk op GO om het menu PLAY TIMER te openen en druk op ▼ om
- PLAY TIMER PROGRAMMING te markeren. > Druk op GO om het menu
- TIMER PROGRAMMING te openen.
- > Druk op ▲ of ▼ om door de menu-items te bladeren.
- > Gebruik cijfertoetsen om informatie in te voeren of druk op ◀ of ➤ om de instellingen voor elk item te bekijken. Als DAYS is gemarkeerd, drukt u eenmaal op ➤ om door de weekdagen te bladeren en drukt u op ▲ of ▼ om een ongewenste dag te verwijderen. Druk op ➤ om naar de volgende dag te gaan. Om terug te gaan naar een eerdere dag drukt u op ◀. Als de gewenste dag of dagen van de week in de display staan, drukt u op GO om deze te bevestigen.
- > Als u de vereiste gegevens hebt ingevoerd, drukt u op GO om de timerinstellingen op te slaan of op EXIT om alle menu's te sluiten.

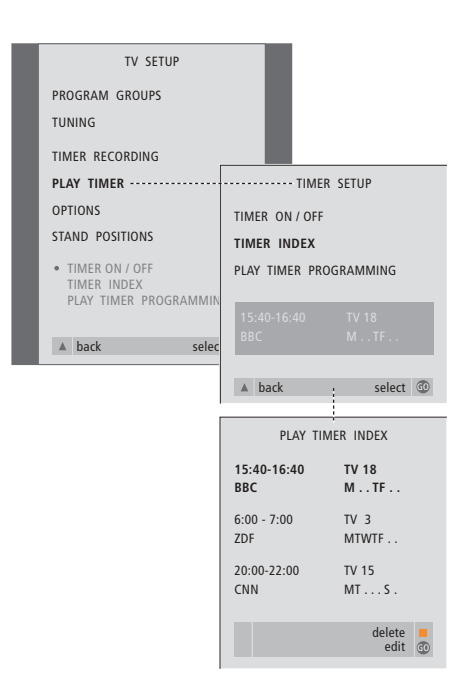

## Timerinstellingen bekijken, bewerken of verwijderen...

- > Kies TIMER INDEX in het menu TIMER SETUP om de lijst met timerinstellingen te openen. De eerste timerinstelling in de lijst is al gemarkeerd.
- > Druk op ▲ of ▼ om de cursor te verplaatsen naar een timerinstelling die u wilt wijzigen.
- > Druk op GO en volg de procedure die aan de linkerkant wordt vermeld om een instelling te wijzigen.
- > Druk op de gele toets om een geselecteerde instelling te verwijderen.
- > Als u van gedachten verandert, drukt u op ◀ om de instelling weer in de lijst te zetten. U kunt ook op EXIT drukken om alle menu's te sluiten.
- > Druk nogmaals op de gele toets om de instelling te verwijderen.

De gebruiker is zelf verantwoordelijk voor het normale onderhoud, bijvoorbeeld het reinigen van de BeoVision MX 8000. Voor het beste resultaat volgt u de bijgeleverde instructies.

#### De BeoVision MX 8000 reinigen

#### De buitenkant...

Stof verwijdert u van de buitenkant met een zachte, droge doek. Vetvlekken en hardnekkig vuil verwijdert u met een zachte en pluisvrije doek die u eerst in water met een beetje afwasmiddel dompelt en vervolgens goed uitwringt.

#### Het contrastscherm...

Als de BeoVision MX 8000 een contrastscherm met anti-reflexlaag heeft, gebruikt u een mild glasreinigingsmiddel om het scherm schoon te maken. Voor een optimale beeldkwaliteit zorgt u ervoor dat er op het beeldscherm geen resten of strepen van het reinigingsmiddel achterblijven.

OPMERKING! Als de glasplaat aan de voorkant scheurt of breekt of op een andere manier beschadigd raakt, moet u de plaat onmiddellijk vervangen om lichamelijk letsel te voorkomen. Neem hiervoor contact op met uw Bang & Olufsen dealer.

## Index

#### Aansluitingen

Aansluitingen in een secundaire ruimte, cd-rom p. 14 Aansluitpaneel aan de achterkant, 16 Antenne-en netstroomaansluiting, 15 Audiosysteem, - aansluiten op de BeoVision MX 8000, 16, cd-rom p. 9 Bedienings- en aansluitpaneel, 17 De BeoVision MX 8000 aansluiten, 15 Decoder – AV- of RF-decoder. cd-rom p. 3 Decoder - twee decoders, cd-rom p. 3 Extra videoapparatuur aanmelden, cd-rom p. 7 Extra videoapparatuur, 16-17, cd-rom p. 7 - dvd-speler, AV 2-uitbreiding, videorecorder, set-top box, videospel, camcorder, etc. Items in het menu CONNECTIONS, cd-rom p. 40 Koptelefoon, 17 Luidsprekers aansluiten, cd-rom p. 16 Set-top box - AV-aansluiting, cd-rom p. 4 Set-top box - infraroodzender, cd-rom p. 4 Systemen verspreid over het hele huis met elkaar verbinden, cd-rom p. 11

#### Aansluitpanelen

Aansluitpaneel aan de achterkant, 16 Bedienings-en aansluitpaneel, 17 Extra apparatuur aansluiten, 16, cd-rom p. 7 Items in het menu CONNECTIONS, cd-rom p. 40 Overzicht van de aansluitpanelen, 16–17 Paneel met luidsprekeraansluitingen en digitale ingangen, 16, cd-rom p. 16

#### Afstemmen

Beschikbare tv-zenders zoeken, 24 Geprogrammeerde tv-zenders aanpassen, 22 Geprogrammeerde zenders een naam geven, 21 Geprogrammeerde zenders verplaatsen, 20 Geprogrammeerde zenders verwijderen, 22 Items in het extra menu TV MANUAL TUNING, cd-rom p. 37 Items in het menu TV MANUAL TUNING, cd-rom p. 37 Nieuwe tv-zenders toevoegen, 25

#### Beeld

Helderheid, kleur en contrast wijzigen, *cd-rom p. 23* Het beeldformaat wijzigen, 7 Items in het menu PICTURE, *cd-rom p. 41* 

#### Beo4-afstandsbediening

Beo4 gebruiken, 4–5 Kennismaking met de Beo4, 4

#### BeoLink

Aansluitingen in een secundaire ruimte, *cd-rom p. 14* Bediening in een secundaire ruimte, *cd-rom p. 14* BeoVision MX 8000 in een secundaire ruimte gebruiken, *cd-rom p. 13* Items in het menu LINK FREQUENCY, *cd-rom p. 38* Items in het menu MODULATOR SETUP, *cd-rom p. 38* Link-ingang, 16, *cd-rom p. 11* Systeemmodulator, *cd-rom p. 12* Systemen verspreid over het hele huis met elkaar verbinden, *cd-rom p. 11* Verbindingsfrequentie, *cd-rom p. 12* 

#### Camcorder

Camcorderopnamen bekijken, 17 Een camcorder aansluiten, 17 Van een camcorder naar een videoband kopiëren, 17

#### Contact

Contact opnemen met Bang & Olufsen, 33

#### Decoder

Aansluitpaneel aan de achterkant, 16 AV-of RF-decoder aansluiten, *cd-rom p. 3* Twee decoders aansluiten, *cd-rom p. 3* 

#### Displays en menu's

Display, 5 Informatie in de display en menu's, 5 Schermmenu's – index, *cd-rom p. 35* 

#### Geluid

Een luidsprekercombinatie selecteren, 9, *cd-rom p. 20* Geluidsniveau afstemmen, *cd-rom p. 18* Geluidstype of taal wijzigen, *8* Items in het menu SOUND ADJUSTMENT, *cd-rom p. 41* Items in het menu SOUND SYSTEM, *cd-rom p. 43* Volume aanpassen of uitschakelen, *8* Volume en lage en hoge tonen wijzigen, *cd-rom p. 22* 

#### Groepen

Groepen maken, *12* Items in het menu PROGRAM GROUPS, *cd-rom p. 36* Zenders selecteren binnen een groep, *12* Zenders verplaatsen binnen een groep, *13* 

#### Klok

Interne klok instellen, 27 Items in het menu CLOCK, cd-rom p. 43

#### **Koptelefoon**

Aansluitingen maken op het bedienings-en aansluitpaneel, 17

#### Luidsprekers

Een luidsprekercombinatie selecteren, cd-rom p. 20 Externe luidsprekers plaatsen, cd-rom p. 15 Geluidsniveau afstemmen, cd-rom p. 18 Items in het menu SPEAKER DISTANCE, cd-rom p. 42 Items in het menu SPEAKER LEVEL, cd-rom p. 42 Items in het menu SPEAKER TYPE, cd-rom p. 42 Luidsprekers aansluiten, cd-rom p. 16 Luidsprekers positioneren, cd-rom p. 17

#### Master Link

Audio/video-opstelling, *cd-rom p. 9* Audiosysteem aansluiten, *cd-rom p. 9* Geïntegreerd audio-en videosysteem gebruiken, *cd-rom p. 10* Opties programmeren, *cd-rom p. 10* 

#### Onderhoud

De BeoVision MX 8000 installeren, 14 Onderhoud van de BeoVision MX 8000, 30

#### Ondertiteling

Ondertiteling via teletekst, 11

#### Pincode

Het pincodesysteem activeren, *cd-rom p. 25* Pincode gebruiken, *cd-rom p. 26* Pincode vergeten, *cd-rom p. 26* Pincode wijzigen of verwijderen, *cd-rom p. 25* 

#### Plaats van de televisie

Items in het menu STAND POSITIONS, *cd-rom p. 40* Stand van de tv aanpassen, 7 Standaardposities, *26* 

#### Plaatsing

De BeoVision MX 8000 installeren, 14 Externe luidsprekers plaatsen, cd-rom p. 15

#### Set-top box

Als u over een set-top box-controller beschikt, *cd-rom p. 32* Set-top box – AV-aansluiting, *cd-rom p. 4* Set-top box – infraroodzender, *cd-rom p. 4* 

#### Standaard

Eerste installatie van de gemotoriseerde voet, *19* Items in het menu STAND POSITIONS, *cd-rom p. 40* Standaardposities, *26* Stand van de tv aanpassen, *7* 

#### Surround sound

Aansluitpanelen, 16 Luidsprekeropstelling – surround sound, *cd-rom p. 15–21* Luidsprekers voor filmgeluid selecteren, *cd-rom p. 20* 

#### Taal

De menutaal wijzigen, *cd-rom p. 24* Geluidstype of taal wijzigen, *8* Items in het menu MENU LANGUAGE, *cd-rom p. 43* 

#### Teletekst

Belangrijkste teletekstfuncties, 10 Favoriete teletekstpagina's opslaan – MEMO- pagina's, 11 MEMO-pagina's – favoriete teletekstpagina's, 11 Ondertiteling via teletekst activeren, 11 Opnamen programmeren via teletekst, cd-rom p. 28

#### Timer

BeoVision MX 8000 automatisch starten of stoppen, 28 De functie 'Timer play' inschakelen, 28 Interne klok instellen, 27 Items in het menu PLAY TIMER, cd-rom p. 39 Items in het menu TIMER ON/OFF, cd-rom p. 39 Timerinstellingen bekijken, bewerken of verwijderen, 29

#### **Tv-zenders**

Beschikbare tv-zenders zoeken, 24 De lijst met zenders bekijken, 6 Een tv-zender kiezen, 6 Geprogrammeerde tv-zenders aanpassen, 22 Geprogrammeerde zenders een naam geven, 21 Geprogrammeerde zenders verplaatsen, 20 Geprogrammeerde zenders verwijderen, 22 Items in het menu EDIT PROGRAMS, cd-rom p. 36 Nieuwe tv-zenders toevoegen, 25

#### Videorecorder – BeoCord V 8000

Als u over een BeoCord V 8000 beschikt, *cd-rom p. 27* Direct opnemen, *cd-rom p. 29* Geprogrammeerd opnemen via de BeoCord V 8000, *cd-rom p. 28* Items in het menu TIMER RECORDING, *cd-rom p. 38* Opnamen programmeren via teletekst, *cd-rom p. 28* 

#### Ter informatie...

Bij het ontwerpen en ontwikkelen van de producten van Bang & Olufsen wordt zeer veel aandacht besteed aan uw behoeften als gebruiker. Wij streven ernaar de bediening van onze producten zo eenvoudig en comfortabel mogelijk te maken.

Daarom hopen wij dat u even de tijd wilt nemen om ons te vertellen wat uw ervaringen zijn met dit product van Bang & Olufsen. Alles wat u van belang acht, positief of negatief, kan ons helpen om onze producten nog verder te verbeteren.

Wij danken u bij voorbaat!

Schrijf naar: Bang & Olufsen a/s Customer Service Dept. 7210 Peter Bangsvej 15 DK–7600 Struer

of stuur een fax:

Bang & Olufsen Customer Service +45 97 85 39 11 (fax)

of e-mail: beoinfo1@bang-olufsen.dk

Bezoek onze website op... www.bang-olufsen.com

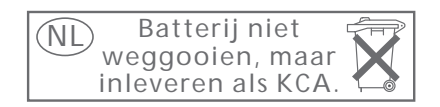

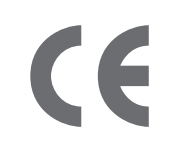

Dit product voldoet aan de voorwaarden die worden vermeld in de EU-richtlijnen 89/336 en 73/23. Gefabriceerd onder licentie van Dolby Laboratories. Vertrouwelijke en nog ongepubliceerde werken. Copyright 1992–1997. Alle rechten voorbehouden.

DOLBY, DOLBY DIGITAL, PRO LOGIC en het dubbel-D-symbool zijn handelsmerken van Dolby Laboratories Licensing Corporation.

DTS en DTS Digital Surround zijn geregistreerde handelsmerken van Digital Theater Systems, Inc.

Technische gegevens, functies en het gebruik van deze functies kunnen zonder voorafgaande kennisgeving worden gewijzigd.

www.bang-olufsen.com